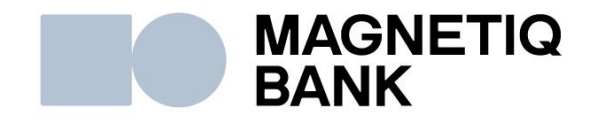

# Operating manual of Code calculator DIGIPASS 310

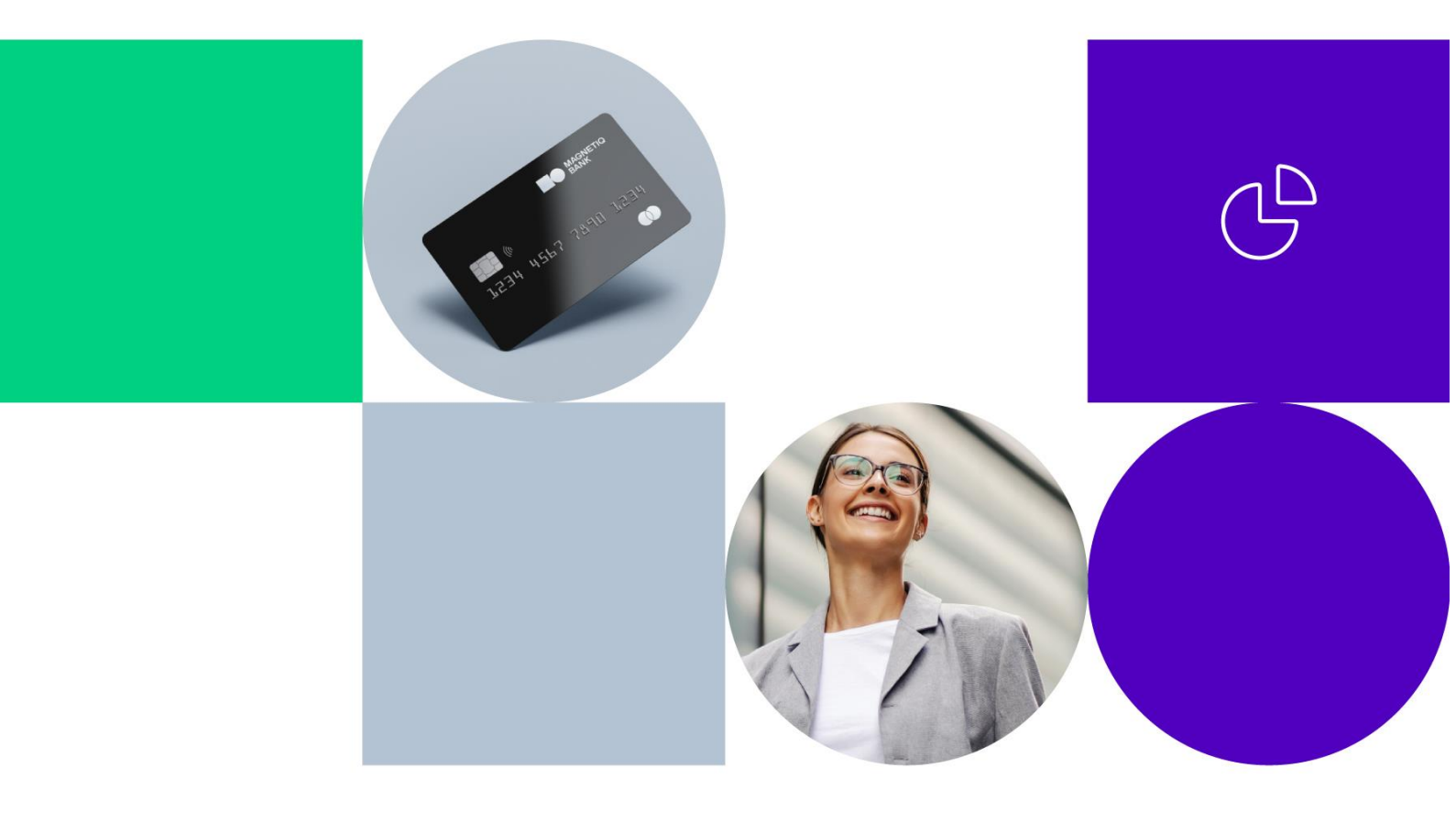

| 1. Description of device                  | 1  |
|-------------------------------------------|----|
| 2. Getting started                        | 2  |
| 3. Authorization in Online Banking        | 3  |
| 4. Order signing                          | 4  |
| 5. DIGIPASS Code Calculator settings      | 6  |
| 6. Changing the PIN code                  | 7  |
| 7. Invalid PIN code                       | 9  |
| 8. Unlocking the DIGIPASS Code Calculator | 11 |
| 9. Hot keys                               | 12 |

### 1. Description of device

The DIGIPASS Code Calculator is an electronic device that generates a unique Onetime digital code for authorisation in the Online Banking system that replaces the authentic signature of the client when confirming orders in the Online Banking.

The DIGIPASS Code Calculator (hereinafter referred to as the "Device") consists of an electronic display, ten numeric buttons (0 to 9), and four buttons with special functions.

• A button for turning the device on or off by holding it down for three seconds, and for confirming the input of data, and selecting menu option or section.

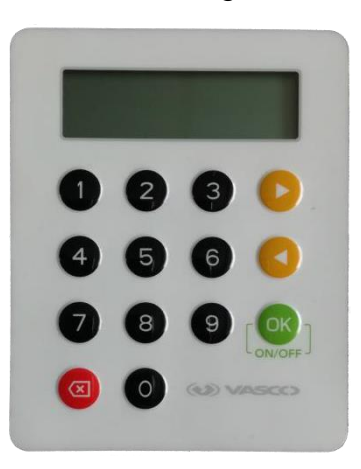

- Deletes the last character when entering data or returns to the previous menu level.

and <-> navigation buttons.

The device shuts down automatically after 30 seconds if any actions are not taken with it.

There is a unique DIGIPASS number on the back of device, which consists of 10 digits, a Digipass®310 model and a barcode.

#### 2. Getting started

Before you begin working with the DIGIPASS Code Calculator, you must replace the original IPIN code with your new PIN code. By default, the DIGIPASS Code Calculator 5-digit IPIN- code is 00000.

Attention! When replacing the IPIN code with your new PIN code, you cannot turn off the device UNTIL the IPIN code is successfully replaced. Otherwise, the device will be locked.

|   | Description                                                                                                    | Action                |
|---|----------------------------------------------------------------------------------------------------|-----------------------|
| 1 |                                                                                                    | Hold the button       |
|   | Turn on the DIGIPASS Code Calculator.                                                                                                    |                       |
| 2 | The text briefly appears on the screen                                                                                                    |                       |
|   | Welcome to LPB<br>DIGIPASS 310                                                                                                    |                       |
| 3 |                                                                                                    | Enter <b>00000</b>    |
|   |                                                                                                    | and                   |
|   |                                                                                                    | press the button      |
|   | Your initial IPIN code is 00000.                                                                                                    |                       |
| 4 | The screen displays                                                                                                    | Enter a new PIN code  |
|   | New PIN?                                                                                                    | and press the button  |
|   | - the device requests a new PIN code (come up with a 5- digit code). The PIN code should not contain 5 identical digits or 5 consecutive digits. |                       |
| 5 |                                                                                                    | Repeat the new        |
|   | I he screen displays                                                                                                    | PIN code and          |
|   | Confirm PIN                                                                                                    | press the button      |
|   | - repeatedly enter your new PIN code to confirm it.                                                                                              |                       |
| 6 | If the screen displays the text                                                                                                    | Press the button      |
|   | Weak PIN<br><ok></ok>                                                                                                    |                       |
|   | <ul> <li>the PIN code you have entered provides weak</li> </ul>                                                                                  | and enter a different |
|   | device protection or it is the same as the original one.                                                                                         | PIN code              |
| 7 | DING differ                                                                                                    | Press the button      |
|   |                                                                                                    | OK                    |
|   | - the PIN code entered repeatedly does not match the                                                                                             | and enter a different |
|   | Pin code that was originally entered.                                                                                                    | PIN code              |
| 8 | PIN Changed                                                                                                    |                       |
|   |                                                                                                    |                       |
|   | - the original IPIN code was successfully replaced with                                                                                          |                       |
|   | your new PIN code.                                                                                                    |                       |

Attention! Do not leave your PIN code in the places accessible to third parties! Change the PIN code (Section 6, "Changing the PIN code") if you suspect that it has been acquired by unauthorised persons!

#### 3. Authorization in Online Banking

To get started with the Online Banking system, you need to enter a code generated by the DIGIPASS Code Calculator in the "**Menu Login**".

|   | Description                                           | Action                                  |
|---|-------------------------------------------------------|-----------------------------------------|
| 1 |                                                       | Hold the button                         |
|   | Turn on the DIGIPASS Code Calculator                  |                                         |
| 2 | The text briefly appears on the screen                |                                         |
|   | Welcome to LPB<br>DIGIPASS 310                        |                                         |
| 3 | The screen displays                                   | Press the button                        |
|   | Menu<br>Login                                         |                                         |
| 4 | The screen displays                                   | Enter your PIN code                     |
|   | PIN?                                                  | and press the button                    |
|   |                                                       |                                         |
| 5 | If the core on displays the text                      | Press the button                        |
|   | PIN OK<br><ok></ok>                                   |                                         |
|   | You have entered a valid PIN code                     | Skip Item 6 below and proceed to Item 7 |
| 6 |                                                       | Press the button                        |
|   | If the screen displays the text                       | For detailed                            |
|   | You have entered an invalid PIN code.                 | information, see Item                   |
|   |                                                       | 7. "Incorrect PIN code                  |
| 7 | After the PIN is correctly entered, the DIGIPASS Code | entry                                   |
| ľ | Calculator displays the generated code, which         |                                         |
|   | consists of 6 digits:                                 |                                         |
|   | Code:<br>XXXXXXX                                      |                                         |
| 8 | If papagany you can increase the size of the sade     | Press the button                        |
|   | generated by the DIGIPASS Code<br>Calculator.         |                                         |

| 9  | The code generated by the DIGIPASS Code Calculator<br>must be entered in the box<br>"Password or DIGIPASS code" on the website<br>https://ib.lpb.lv<br>Client's CIF<br>A99999<br>Password or code of DIGIPASS<br>321321                                                                            | Enter the code<br>and<br>press the button                                       |
|----|----------------------------------------------------------------------------------------------------|---------------------------------------------------------------------------------|
| 10 | If you have multiple DIGIPASS Code Calculators,<br>the system will ask you to enter a number of the<br>DIGIPASS Code Calculator you want to use to log<br>in to the Online Banking system at this time.<br>Client's CIF<br>A99999<br>Password or code of DIGIPASS<br>DIGIPASS number<br>6199999999 | The DIGIPASS Code<br>Calculator number is<br>indicated on the back<br>of device |

#### 4. Order signing

Send Documents

In order for the payment or message to the Bank to be sent to the Bank for execution, they must be signed. To do this, you must select the DIGIPASS Code Calculator on the document signature page in the "**Confirmation Method**" field. The code will be automatically generated in the "**Data for the DIGIPASS code generation**" field. Enter this code into the DIGIPASS Code Calculator in the "**Menu Sign**". After that, the DIGIPASS Code Calculator generates the "**Signature**" code (8 digits), which you should enter in the Internet Banking field "**DIGIPASS Code**" and press the button "**Send**". Your document will be sent to the Bank for execution.

| 104                              | ntra-bank payments | EUR      | 1.00   | Kirils Killicins |
|----------------------------------|--------------------|----------|--------|------------------|
| No                               | Туре               | Currency | Amount | Beneficiary      |
| DIGIPASS code                    | 21122112           |          |        |                  |
| Data to generate DIGIPAS<br>code | 718828             |          |        |                  |
| Confirmation Method              | DIGIPASS (61999999 | 99)      | ¥      |                  |
| Customer                         | SERGEJENKO SERG    | EJS      | • 0    |                  |

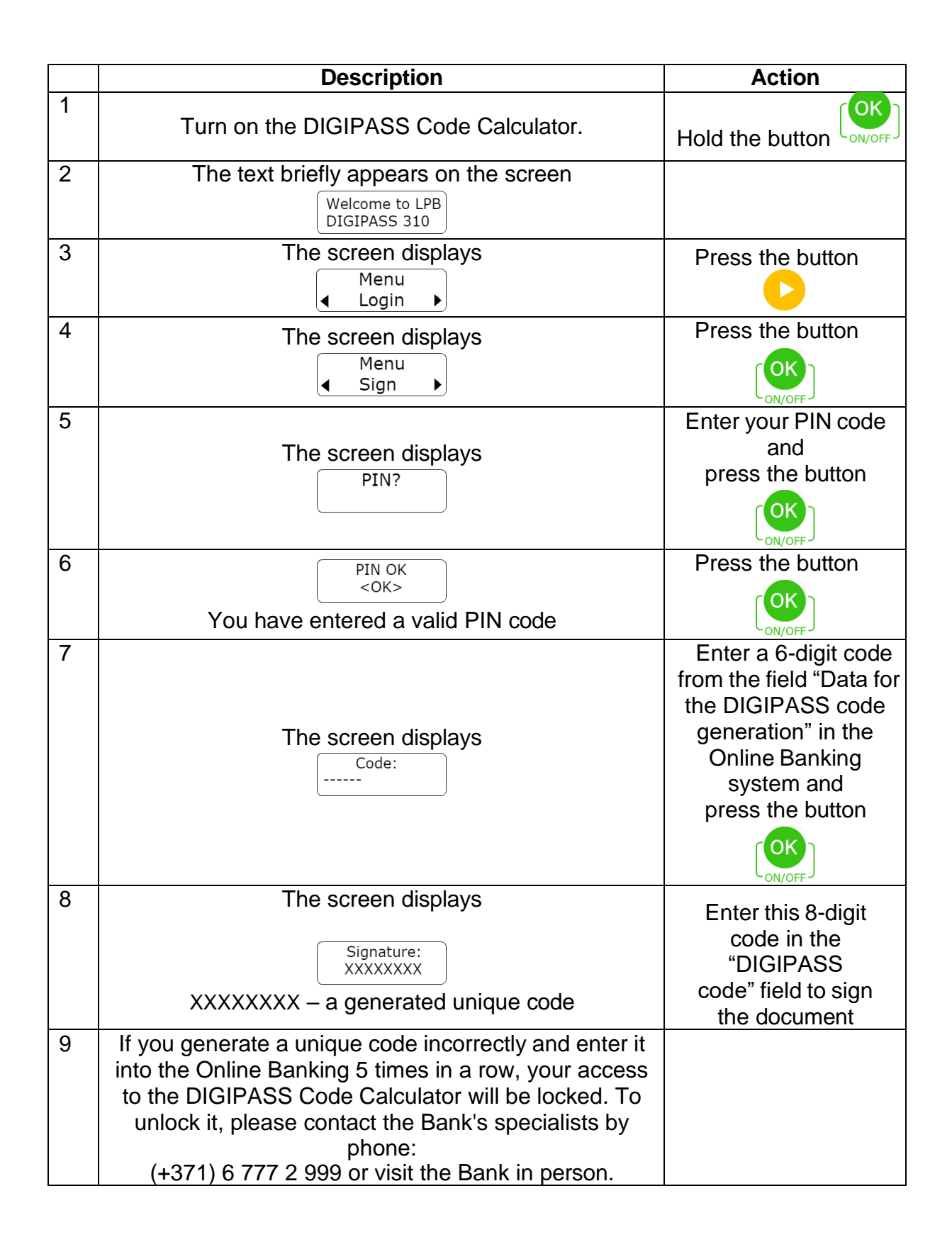

## 5. DIGIPASS Code Calculator settings

In the "Setting" section, you may find current date and time (UTC), battery charge, device serial number, firmware version, the Bank's telephone number and e-mail, and the display contrast settings.

|    | Description                                                                                                    | Action           |
|----|----------------------------------------------------------------------------------------------------|------------------|
| 1  | Turn on the DIGIPASS Code Calculator.                                                                                                    | Hold the button  |
| 2  | The text briefly appears on the screen           Welcome to LPB           DIGIPASS 310                                                                                                    |                  |
| 3  | The screen displays<br>Menu<br>◀ Login ▶                                                                                                    | Press the button |
| 4  | The screen displays                                                                                                    | Press the button |
| 5  | Using and , you can switch between<br>setting parameters, thus selecting the<br>desired section:<br>Setting<br>Battery level,<br>Setting<br>Firmware ver.,<br>Setting<br>Setting | Press the button |
| 6  | To return to the section          Menu         Setting         use the following button:                                                                                                    | Press the button |
| 7  | Section<br>Setting<br>Battery level                                                                                                    | Press the button |
| 8  | Battery level<br>XX%<br>Shows the battery charge level                                                                                                    |                  |
| 9  | Section<br>Setting<br>∢Serial Number►                                                                                                    | Press the button |
| 10 | Serial Number<br>XXXXXXXXXX<br>Displays the serial number of the device                                                                                                    |                  |
| 11 | Section<br>Setting<br>Date / Time                                                                                                    | Press the button |

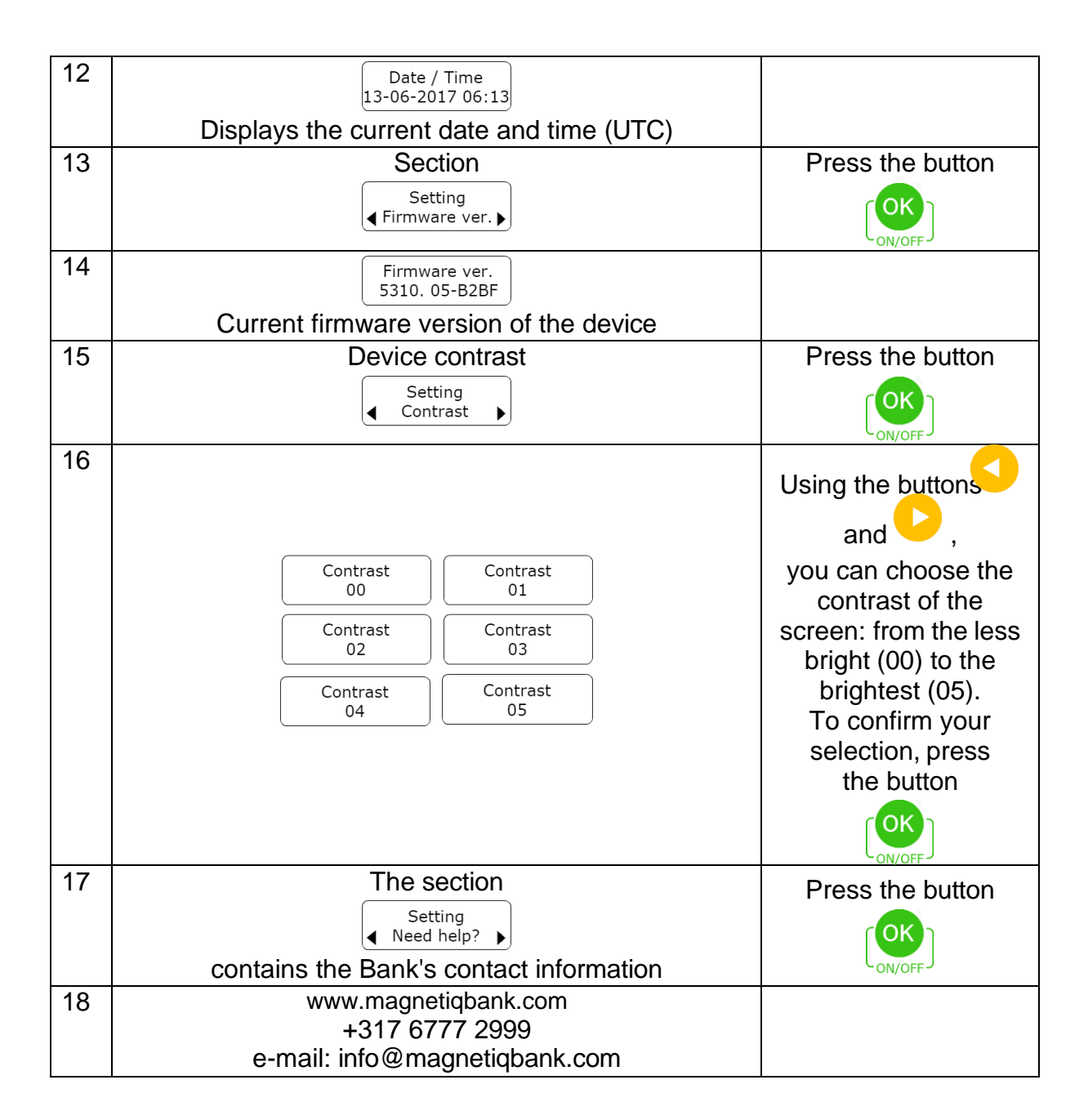

#### 6. Changing the PIN code

If you need to replace the current PIN code, you can do it in the section "Change PIN". To do this, you need to know your current PIN code and come up with a new one.

|   | Description                           | Action          |
|---|---------------------------------------|-----------------|
| 1 |                                       | Hold the button |
|   | Turn on the DIGIPASS Code Calculator. |                 |

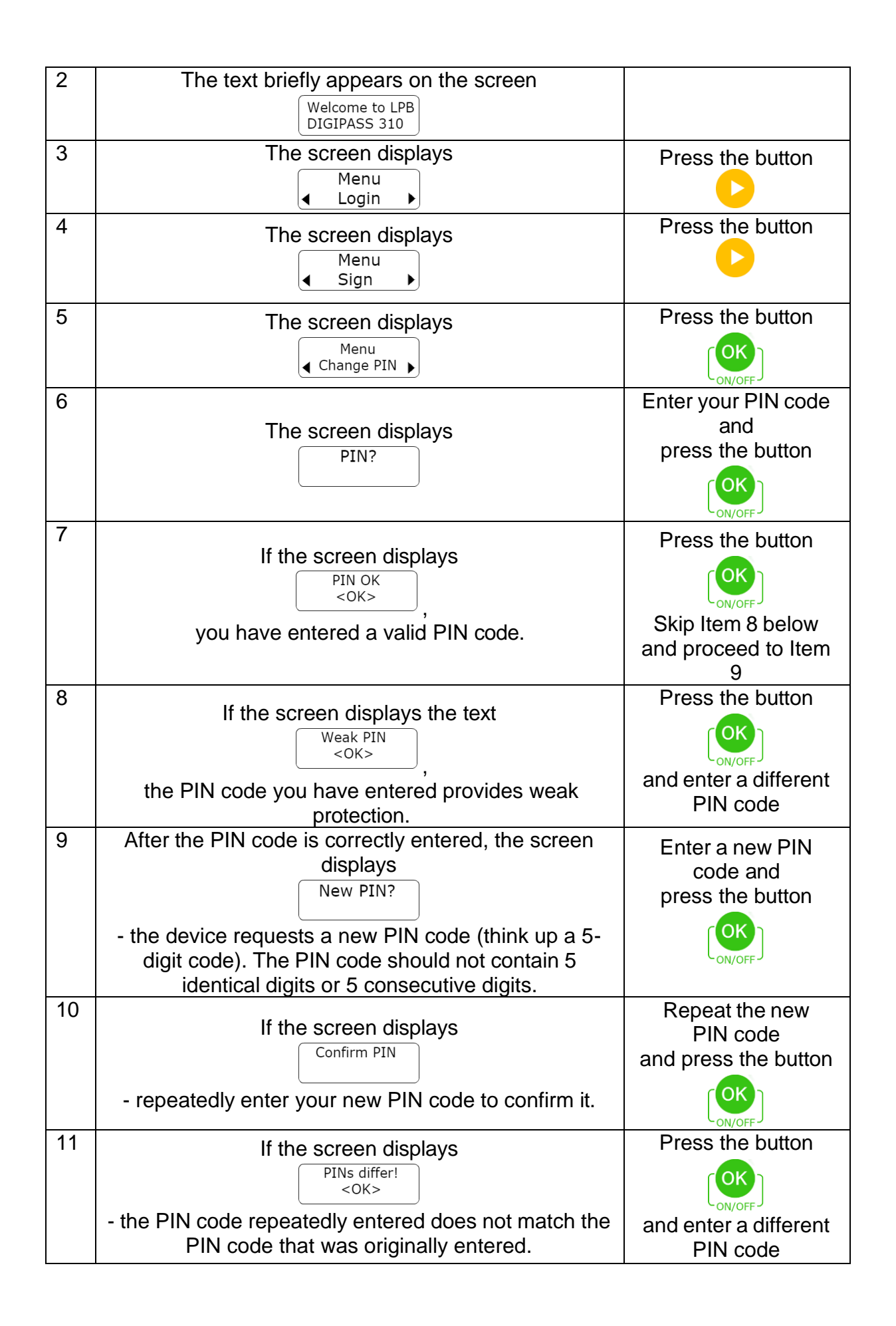

| 12 | If the screen displays                                                              |  |
|----|-------------------------------------------------------------------------------------|--|
|    | New PIN OK<br><ok></ok>                                                             |  |
|    | <ul> <li>the PIN code was successfully replaced with a new<br/>PIN code.</li> </ul> |  |

## 7. Invalid PIN code

If you have entered an incorrect PIN code on the device, the DIGIPASS Code Calculator displays a message that warns you of the number of remaining attempts to enter the PIN code. After the fifth unsuccessful attempt to enter the PIN code, the DIGIPASS Code Calculator is locked.

|   | Description                                                                                                    | Action                                         |
|---|----------------------------------------------------------------------------------------------------|------------------------------------------------|
| 1 | Turn on the DIGIPASS Code Calculator.                                                                                                    |                                                |
| 2 | The text briefly appears on the screen           Welcome to LPB           DIGIPASS 310                                                                                                    |                                                |
| 3 | Select the desired action, such as <b>"Menu Login"</b> or<br><b>"Menu Sign"</b> . The screen displays<br>PIN?                                                                                                    | Enter your PIN code<br>and<br>press the button |
| 4 | If you have entered an incorrect PIN code, the screen<br>displays<br>Wrong PIN<br><ok><br/>Next, the device will inform you of the number of<br/>failed attempts<br/>PIN errors: 1<br/><ok></ok></ok>                                   | Press the button                               |
| 5 | The device will prompt you to repeatedly enter your<br>PIN code<br>PIN?                                                                                                    | Enter your PIN code<br>and<br>press the button |
| 6 | If the screen displays<br>PIN OK<br><ok><br/>,<br/>you have entered a valid PIN code, and you may<br/>continue working with the Online Banking system.<br/>After that, all incorrect attempts to enter the PIN<br/>code are reset.</ok> | Press the button                               |

| 7  | If you have repeatedly entered an incorrect PIN              |                            |
|----|--------------------------------------------------------------|----------------------------|
|    |                                                              | Press the button           |
|    | Next the device will inform you of the number of             | ſOK                        |
|    | failed attempts                                              | ON/OFF                     |
|    | PIN errors: 2<br><ok></ok>                                   |                            |
| 8  | The device will prompt you to repeatedly enter your          | Enter your PIN code        |
|    | PIN code                                                     | press the button           |
|    | PIN?                                                         |                            |
| 0  | If you have repeatedly entered an incorrect PIN              | ON/OFF                     |
| 9  | code, the screen displays                                    |                            |
|    | Wrong PIN<br><ok></ok>                                       | Press the button           |
|    | Next, the device will inform you of the number of            | [OK]                       |
|    | failed attempts                                              | CON/OFF J                  |
|    | <ok></ok>                                                    |                            |
| 10 | The device will prompt you to repeatedly enter your          | Enter your PIN code<br>and |
|    | PIN code                                                     | press the button           |
|    | PIN?                                                         |                            |
| 11 | If you have repeatedly entered an incorrect PIN code,        | Press the button           |
|    |                                                              | (OK)                       |
| 10 | <0K>                                                         | ON/OFF                     |
| 12 | There may be a total of 4 such attempts. The device          | Press the button           |
|    | Last try!                                                    | (OK)                       |
|    | <ok></ok>                                                    | ON/OFF                     |
| 13 | The device will prompt you to enter your PIN code for        | Enter your PIN code        |
|    | the last fifth time                                          | and press the button       |
|    | PIN?                                                         |                            |
|    |                                                              | ON/OFF                     |
| 14 | If the last attempt is invalid, the device will be<br>locked | Press the button           |
|    | PIN locked!<br><ok></ok>                                     | UN/OFF.                    |
| 15 | For detailed information on unlocking the DIGIPASS           |                            |
|    | Code Calculator, see Section 8. "Unlocking the               |                            |
|    | DIGITASS CODE CAICULATOR .                                   |                            |

### 8. Unlocking the DIGIPASS Code Calculator

If you have incorrectly entered your PIN code on the DIGIPASS Code Calculator 5 times, the device will be locked. The DIGIPASS Code Calculator screen will display the unique **Lock code**. To unlock the DIGIPASS Code Calculator, please contact the Bank's specialists by calling (+ 371) 6 777 2 999 and stating your voice password, first name, surname and other personal information specified in the Application upon entering into the contract. You may also visit the Bank in person and provide a document confirming your identity. Then you need to name the DIGIPASS Code Calculator number and its **Lock code**. The Bank employee will give you the **Unlock code**. This code must be entered into the DIGIPASS Code Calculator to unlock it. The device then prompts you to create a new **PIN code** that you will use later to log in and sign your orders in the Online Banking system.

|   | Description                                                                                                    | Action           |
|---|----------------------------------------------------------------------------------------------------|------------------|
| 1 | After the fifth failed attempt to enter the correct PIN<br>code, the screen displays<br>PIN locked!<br><ok></ok>                                                                                                    | Press the button |
| 2 | The screen displays a 6-digit unique Lock code                                                                                                    | Press the button |
| 3 | To unlock the DIGIPASS Code Calculator, you need<br>to contact the Bank by calling (+ 371) 6 777 2 999 or<br>visit the Bank in person, identify yourself and name<br>the device number and <b>Lock code</b> . Then you will<br>receive the <b>Unlock</b><br><b>code</b> . |                  |
| 4 | When the screen displays the text<br>Unlock code?,<br>enter the received <b>Unlock code</b> that consists of 8<br>digits.                                                                                                    | Press the button |
| 5 | You have entered a valid <b>Unlock code</b> , so the device will be unlocked.                                                                                                    |                  |
| 6 | Enter a new PIN code<br>New PIN?<br>- the device requests a new PIN code (come up with a<br>5- digit code). The PIN code should not contain 5<br>identical digits or 5 consecutive digits.                                                                                | Press the button |
| 7 | Repeat the new PIN code                                                                                                    | Press the button |

| 8 | New PIN<br><ok><br/>You have entered a valid PIN code.</ok>                                                                                           |  |
|---|----------------------------------------------------------------------------------------------------|--|
| 9 | If the <b>Unlock code</b> is entered incorrectly 3 times in a row, the device is locked for 30 minutes.<br>The screen displays the following message: |  |
|   | Time penalty<br><ok><br/>After 30 minutes, turn on the DIGIPASS Code<br/>Calculator and enter the correct unlock code.</ok>                           |  |

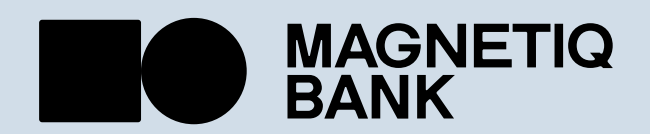

magnetiqbank.com 🗹 info@magnetiqbank.com